## Verifica della distribuzione gaussiana degli errori

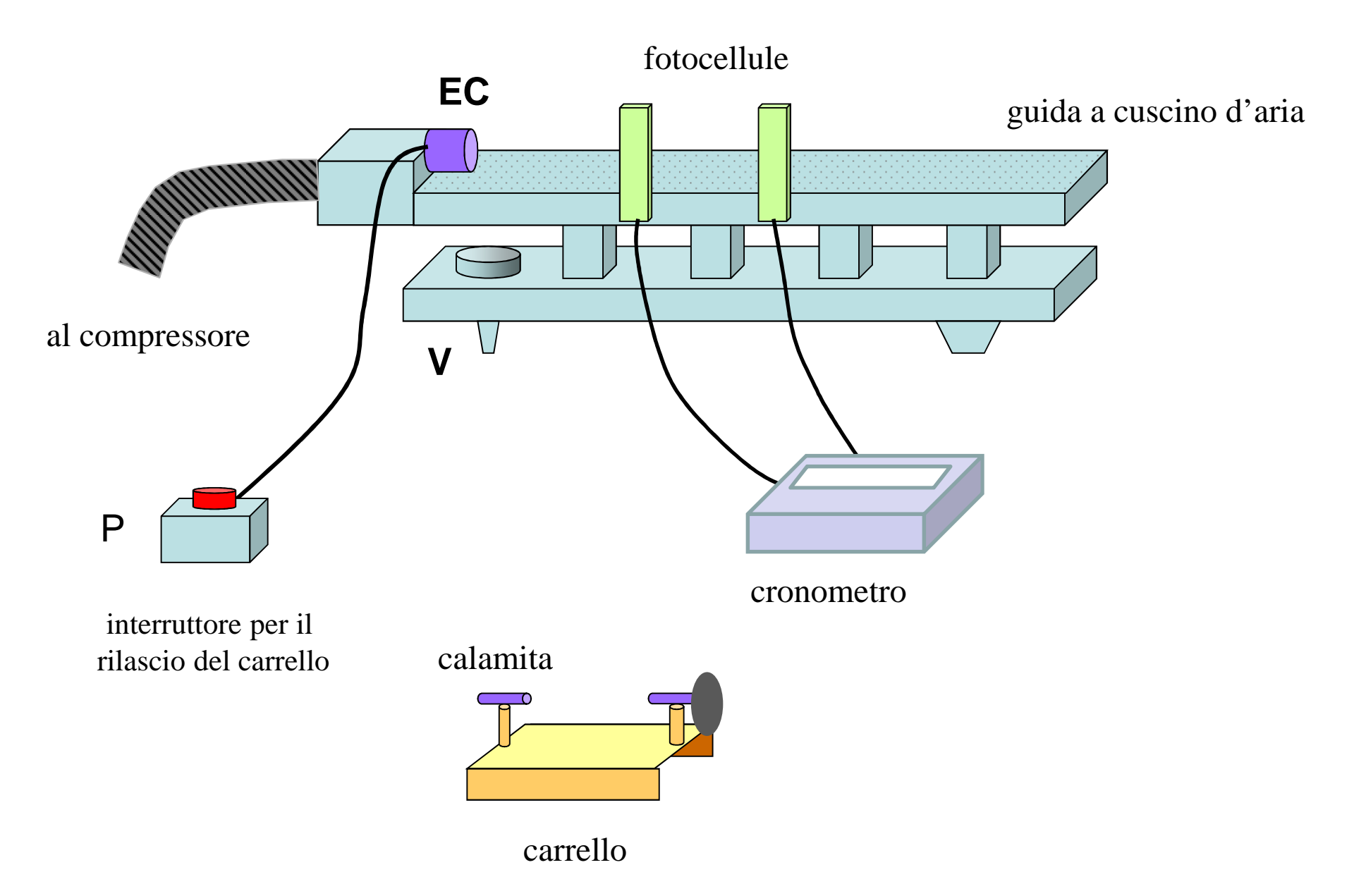

## Operazioni preliminari e misura

- 1. accendere l'interruttore principale del banco di misura
- 2. accendere il cronometro e selezionare la massima risoluzione  $(10^4)$
- 3. si accende il compressore, regolandone la portata (tipicamente posiz. 2,5 o 3) (non modificare la portata del compressore durante la misura)
- 4. si definisce la posizione orizzontale della guida agendo sulla vite V. Una volta trovata, si blocca la ghiera alla base della vite micrometrica come riferimento.
- 5. portare la slitta all'inizio della guida, in modo che aderisca all'elettrocalamita, e lanciarla premendo (o rilasciando) il pulsante P
- 6. verificare il corretto funzionamento del cronometro e la riproducibilità della misura
- 7. iniziare la serie di «almeno» 200 misure

Si riportano i dati in una colonna su un foglio EXCEL. Si calcola la media e la dev. standard

|     | А | В       | С      | D       | E |              |  |  |  |  |  |
|-----|---|---------|--------|---------|---|--------------|--|--|--|--|--|
| 1   |   |         |        |         |   | = 05-0\$200  |  |  |  |  |  |
| 2   |   |         |        |         |   |              |  |  |  |  |  |
| 3   |   |         |        |         |   | un prin      |  |  |  |  |  |
| 4   |   | k       | Tk     | Zk      |   | un prin      |  |  |  |  |  |
| 5   |   | 1       | 1,2565 | 0,0035  | ~ |              |  |  |  |  |  |
| 6   |   | 2       | 1,2606 | 0,0076  |   | 0,0150       |  |  |  |  |  |
| 7   |   | 3       | 1,2524 | -0,0006 |   |              |  |  |  |  |  |
| 8   |   | 4       | 1,2449 | -0,0081 |   | 0,0100       |  |  |  |  |  |
| 9   |   | 5       | 1,2453 | -0,0077 |   |              |  |  |  |  |  |
| 10  |   | 6       | 1,2502 | -0,0028 |   | 0,0050       |  |  |  |  |  |
| 11  |   | 7       | 1,2503 | -0,0027 |   |              |  |  |  |  |  |
| 12  |   | 8       | 1,2562 | 0,0032  |   | 0,0000       |  |  |  |  |  |
| 13  |   | 9       | 1,2566 | 0,0036  |   |              |  |  |  |  |  |
| 14  |   | 10      | 1,2605 | 0,0075  |   | -0,0050      |  |  |  |  |  |
| 15  |   | 11      | 1,2552 | 0,0022  |   |              |  |  |  |  |  |
|     |   |         |        |         |   | -0,0100      |  |  |  |  |  |
|     |   | eco     | ecc    | ecc     |   |              |  |  |  |  |  |
|     |   | 000     |        |         |   | -0,0150      |  |  |  |  |  |
| 202 |   | 198     | 1,2515 | -0,0013 |   |              |  |  |  |  |  |
| 203 |   | 199     | 1,2520 | -0,0008 |   | -0,0200      |  |  |  |  |  |
| 204 |   | 200     | 1,2479 | -0,0049 |   |              |  |  |  |  |  |
| 205 |   |         |        |         |   | = MEDIA(C5:C |  |  |  |  |  |
| 206 |   | <t></t> | 1,2528 | 0,0000  |   |              |  |  |  |  |  |
| 207 |   | σ       | 0,0048 | 0,0048  |   |              |  |  |  |  |  |
|     |   |         |        |         |   |              |  |  |  |  |  |

06 deviazione dalla media (scarto)

un primo controllo: «ideogramma» degli scarti

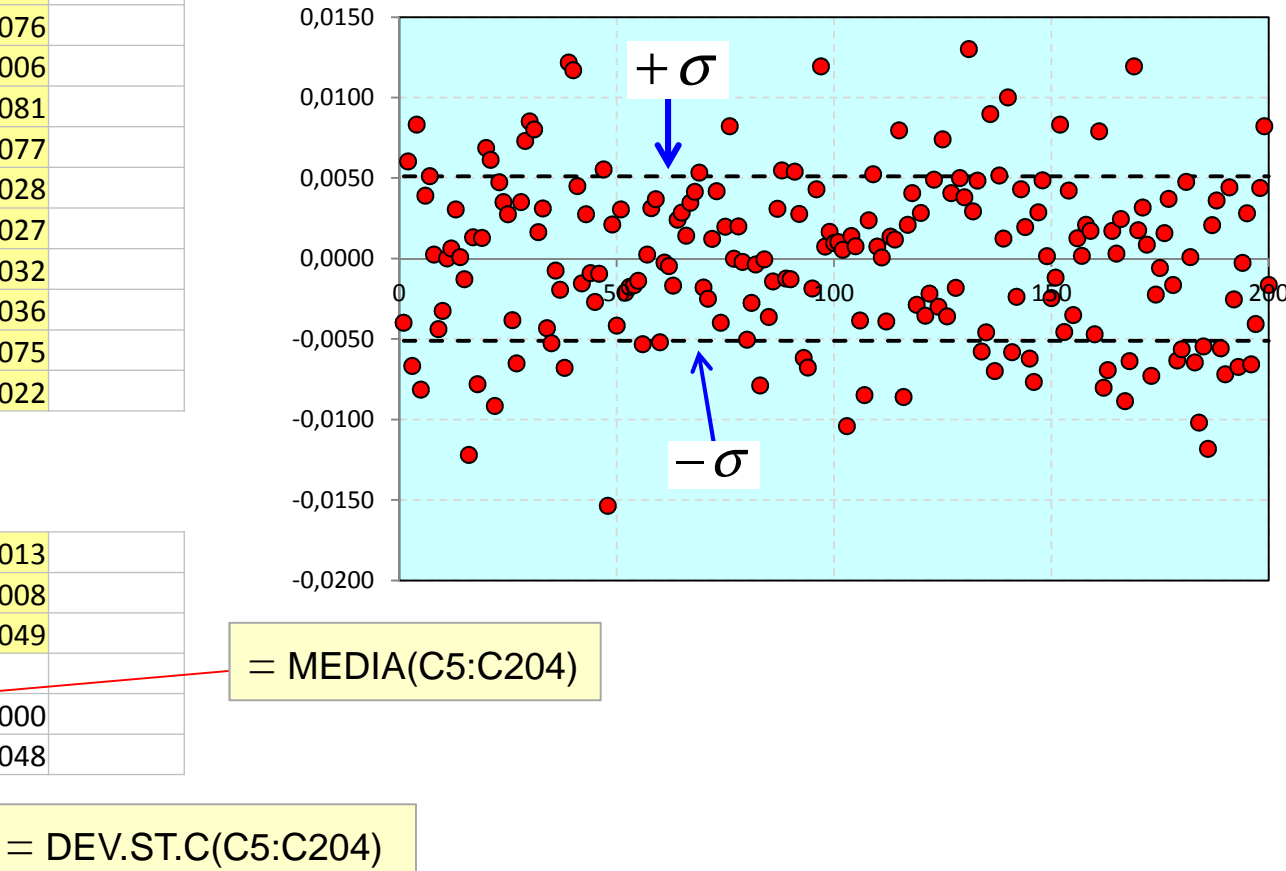

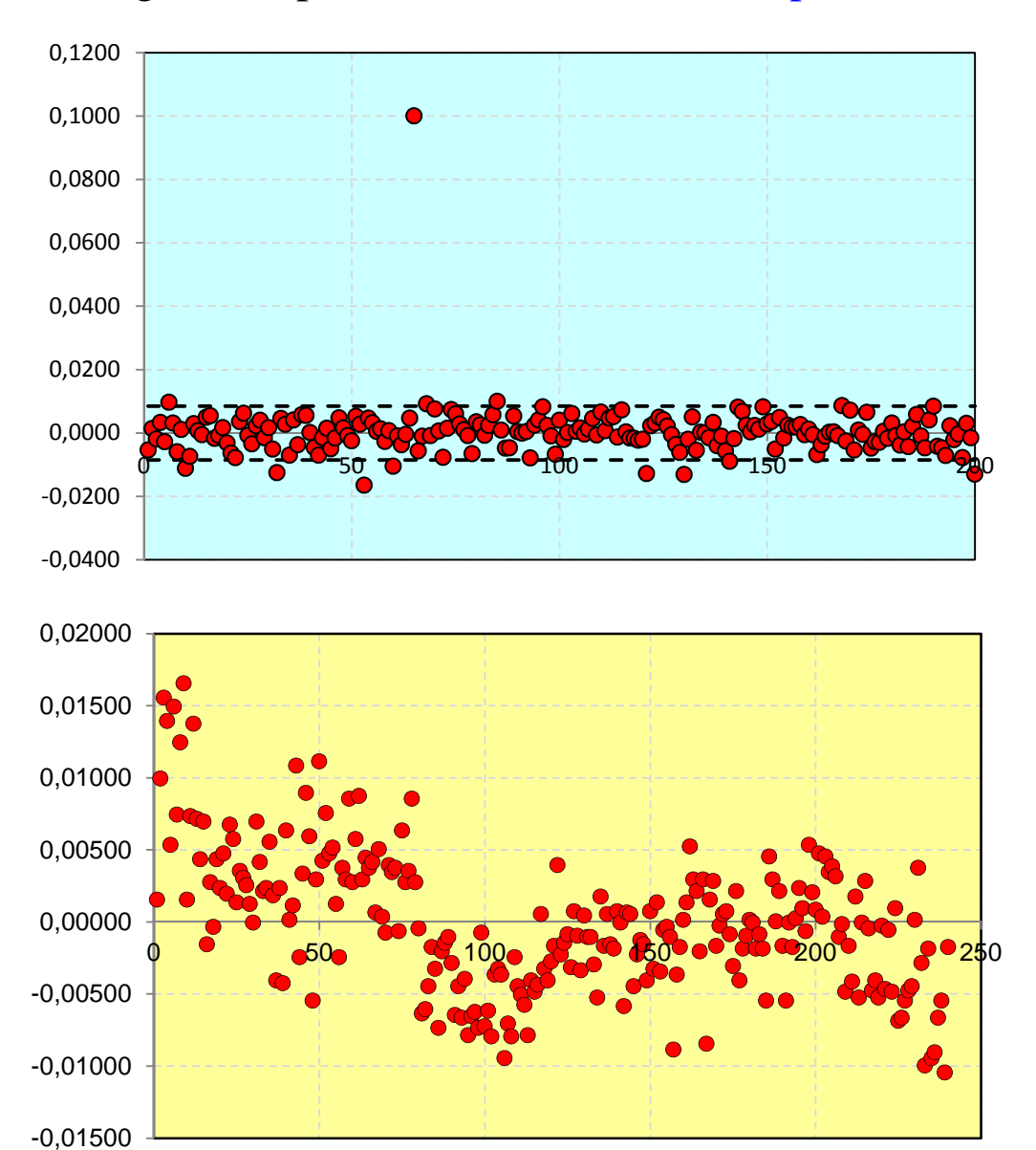

L'ideogramma può evidenziare situazioni problematiche

Uno o più punti <u>nettamente</u> «fuori dalla media». Sono quasi certamente errori di trascrizione. <u>Meglio eliminarli</u> e ricalcolare media e dev. standard

Il valore medio cambia nel tempo. E' un problema della strumentazione Non c'è niente da fare.

Bisogna costruire l'istogramma degli scarti. Per far questo

- 1. si sceglie un passo opportuno  $\Delta z$
- 2. e tanti intervalli di larghezza  $\Delta z$ , ovvero tanti punti  $z_1, z_2 \dots$  con passo  $\Delta z$
- scelto ad es. l'intervallo [z<sub>1</sub>, z<sub>2</sub>] si conta il numero di scarti compresi fra z<sub>1</sub> e z<sub>2</sub>, lo chiamiamo N<sub>1</sub>
- 4. si ripete per tutti gli altri intervalli; troveremo i numeri N<sub>2</sub>, N<sub>3</sub>, ...
- 5. si rappresentano questi valori tramite un «istogramma»

un valore suggerito di  $\Delta z$  è metà della deviazione standard , o non molto diverso

Il conteggio dei valori compresi nei diversi intervalli potrebbe essere assai noioso, ma per fortuna c'è una funzione EXCEL che lo fa per noi

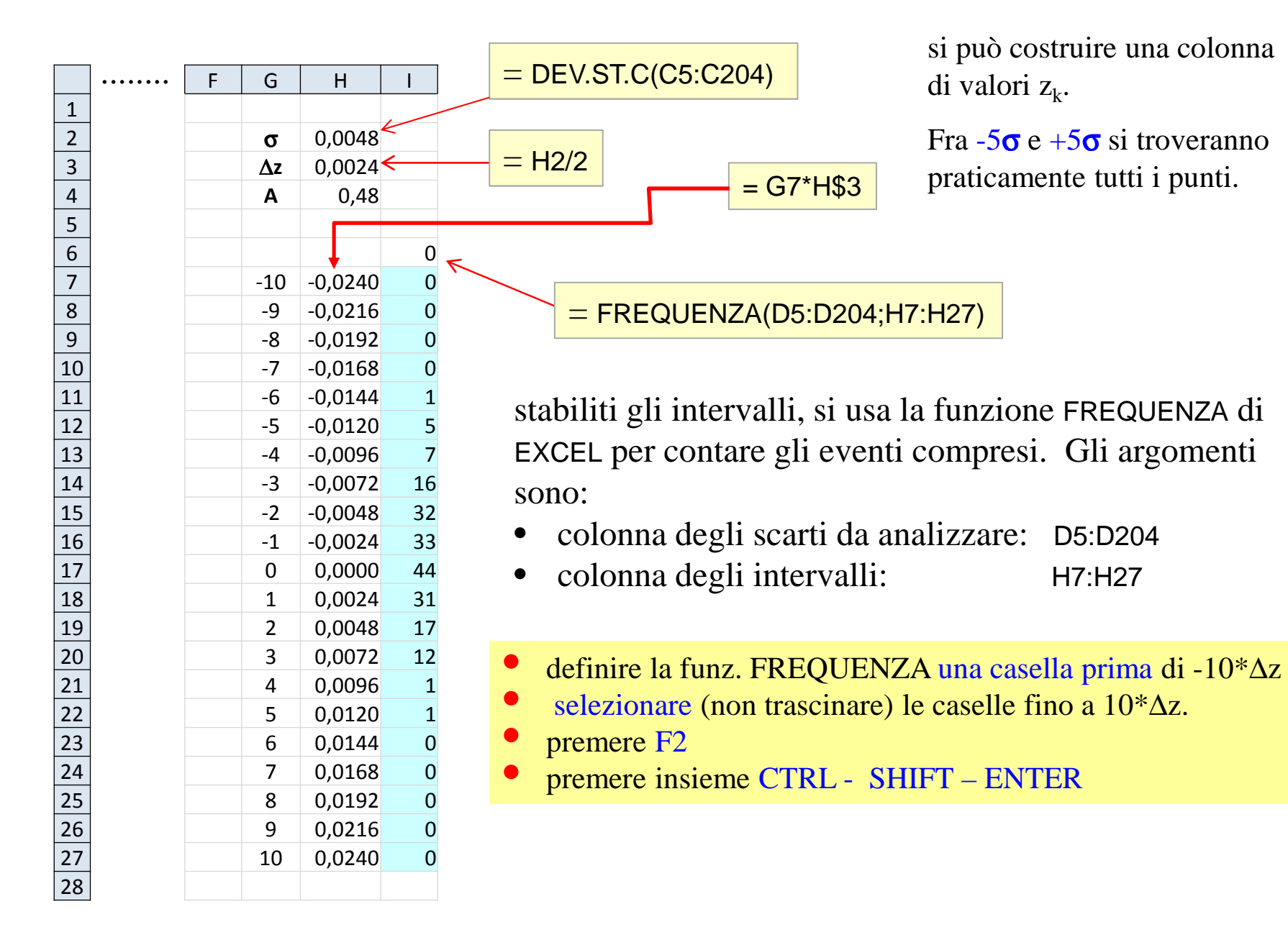

#### $= 200^{*}H3$ F G Н 1 .... 0.0048 σ Δz 0,0024 0,48 Α freq. z med gauss 0 -0,0240 0 -0,0228 -10 0 -0,0204 -9 -0,0216 -0,0192 0 -0,0180 -8 -0,0168 0 -0,0156 -7 -0,0144 1 -0,0132 -6 -0,0120 5 -0,0108 -5 7 -0,0084 -0,0096 -4 -0,0072 16 -0,0060 18,26 -3 -2 -0,0048 32 -0,0036 30,11 -0,0024 33 -0,0012 38,67 -1 0,0000 44 0,0012 38,67 0 0,0024 31 0,0036 30,11 1

2

3

4

5

6

7

8

9

10

= (H26+H27)/2

0,0048

0,0072

0,0096

0,0120

0,0144

0,0168

0,0192

0,0216

0,0240

# Analisi dei dati. 2

К

0,00

0,00

0,04

0,20

0,91

3,17

8,63

8,63

0,91

0,20

0,04

0,00

0,00

1,75

17 0,0060 18,26

1 0,0108 3,17

12 0,0084

1 0,0132

0 0,0156

0 0,0180

0 0.0204

0 0,0228

0 0,0120

con i valori di frequenza si traccia l'istogramma degli scarti

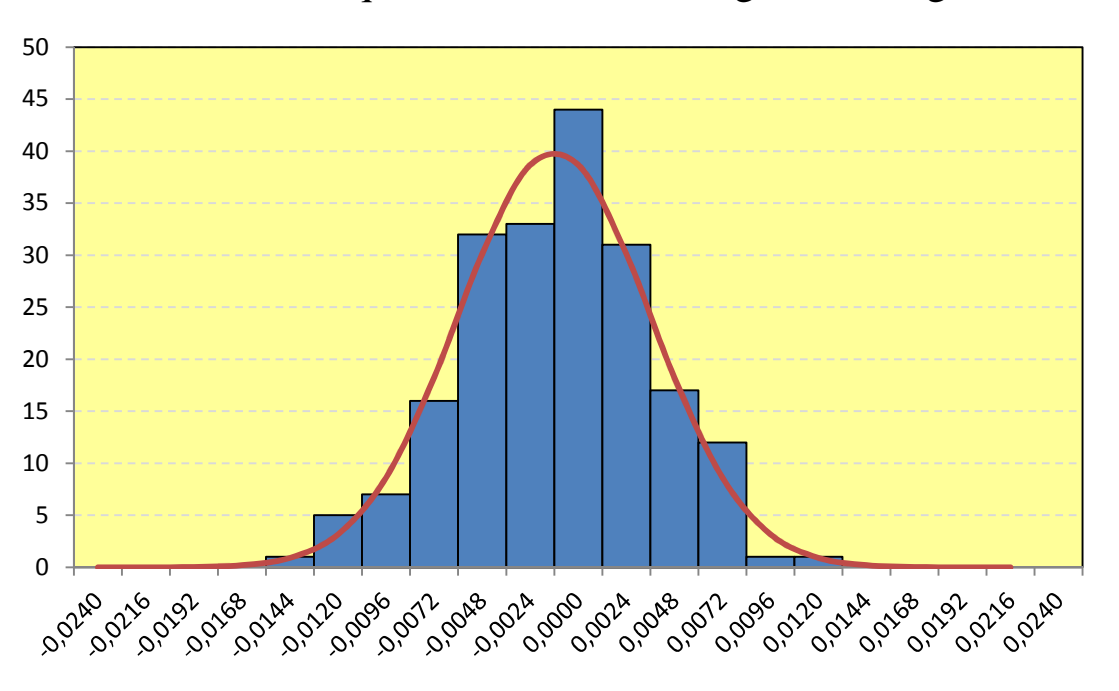

la frequenza in rosso (16) è il numero di scarti compresi fra i due estermi in rosso; la loro media è il valore blu della colonna «z med». In questo punto si calcolerà la gaussiana

gaussiana con lo stesso centro (0), stessa larghezza ( $\sigma$ ) e la stessa area. Da calcolare «al centro degli intervalli»

= H\$4\*DISTRIB.NORM.N(J26;0;H\$3)

1

#### La distribuzione misurata è veramente gaussiana?

Questa domanda rientra nel vasto campo delle «decisioni statistiche», ovvero della valutazione di un'ipotesi in base a risultati che sono per forza limitati e soggetti ad incertezze.

In genere non è possibile dire che l'ipotesi è vera o falsa, ma solo la probabilità delle due alternative. Cerchiamo un criterio quantitativo.

• quanto vale l'errore dei singoli conteggi?

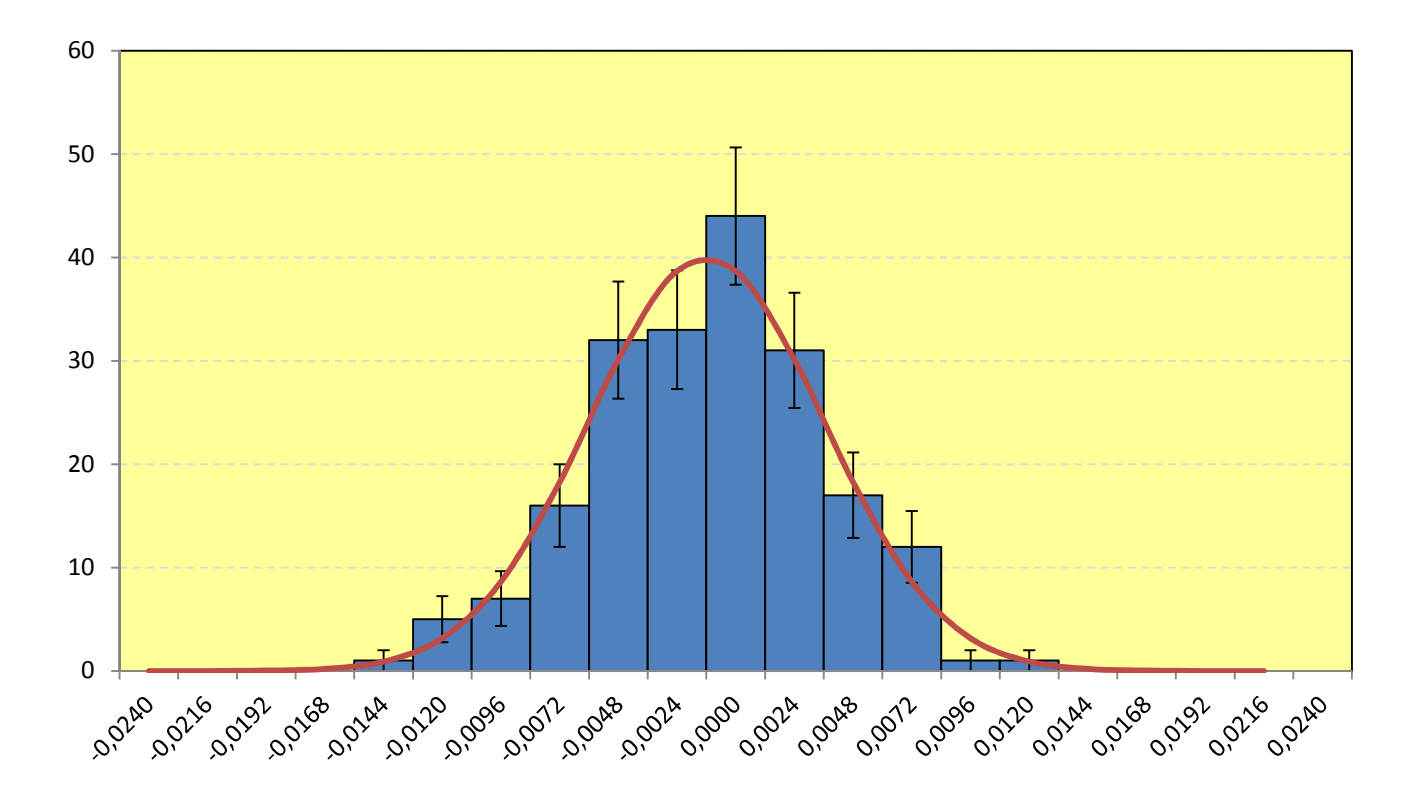

• come valutare la bontà dell'accordo?

bisogna confrontare le differenze istogramma-gaussiana intervallo per intervallo

in pratica si calcola il «Chi-quadro»

$$\chi^{2} = \sum_{k} \frac{[N_{k} - g(z_{k})]^{2}}{\sigma_{k}^{2}} \quad \text{dow}$$

'e

| N <sub>k</sub>                     | è il numero di conteggi nell'intervallo k-mo       |
|------------------------------------|----------------------------------------------------|
| <b>Z</b> <sub>k</sub>              | è il valore di z al centro dell'intervallo         |
| <b>g</b> ( <b>z</b> <sub>k</sub> ) | è la funzione gaussiana valutata in z <sub>k</sub> |
| $\sigma_k$                         | è l'incertezza su N <sub>k</sub>                   |
|                                    |                                                    |

La somma si calcolerà sui canali in cui  $N_k$  è «abbastanza grande», in pratica una decina di canali intorno al valore centrale.

per l'errore si assumerà

$$\sigma_k = \sqrt{N_k}$$
 dev. standard per distribuzione di Poisson

$$\chi^2 = \sum_k \frac{[N_k - g(z_k)]^2}{N_k}$$

Metodo: valutare la probabilità di ottenere la nostra distribuzione da N misure, nell'ipotesi che queste abbiano veramente una distribuzione gaussiana (ipotesi da verificare)

- se questa è particolarmente piccola, possiamo scartare l'ipotesi
- se è abbastanza grande diremo che i dati sono compatibili con l'ipotesi

per far ciò bisogna conoscere la distribuzione del Chi-quadro, usando le tavole o meglio la funzione DISTRIB.CHI.QUAD(...) di EXCEL.

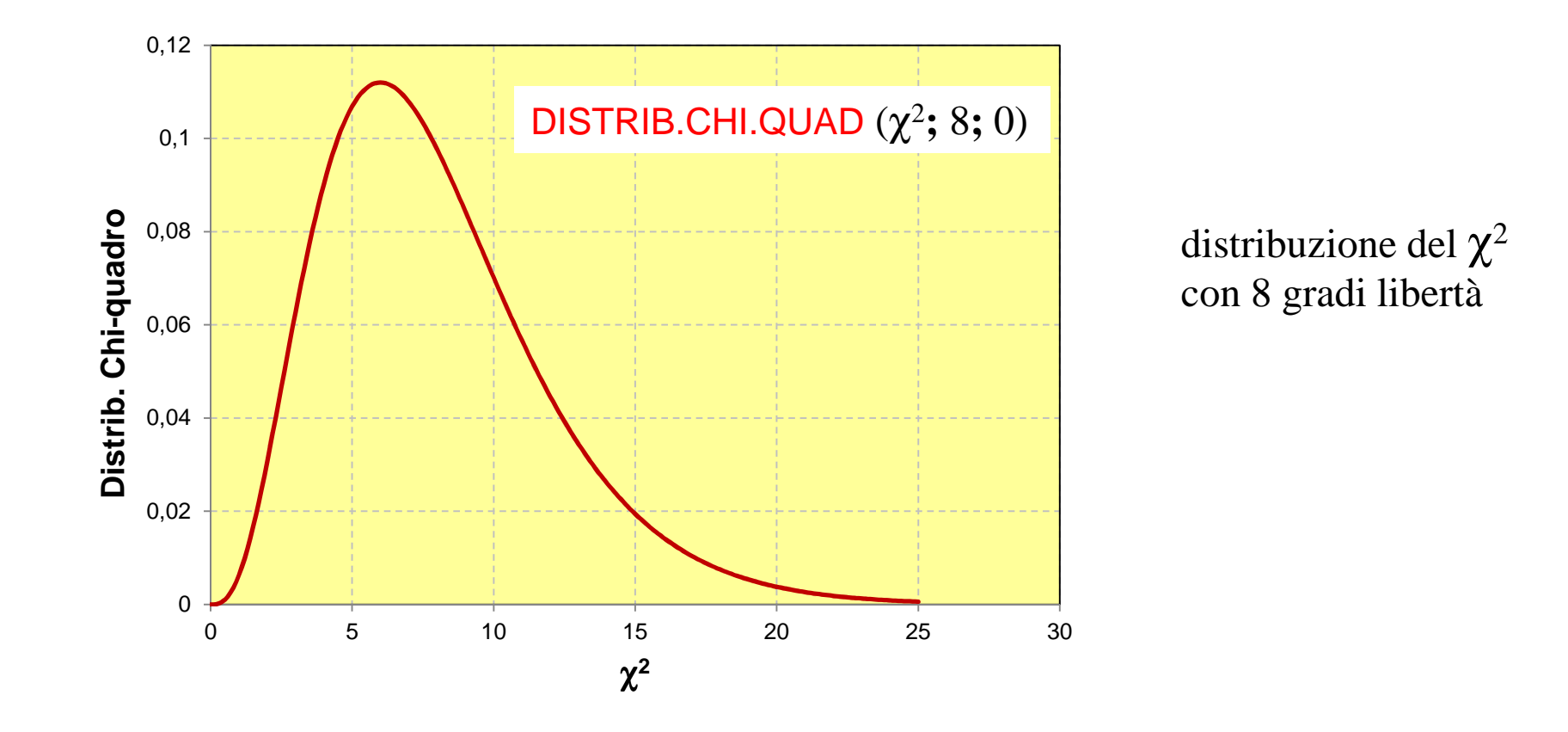

«gradi di libertà» =  $N^{\circ}$  di punti (dell'istogramma) -  $N^{\circ}$  parametri utilizzati 3 nel nostro caso

se i punti sono 11 i GdL sono 8. Il valore di  $\chi^2$  più probabile è 5,7.

0,12

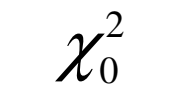

supponiamo di aver trovato il valore

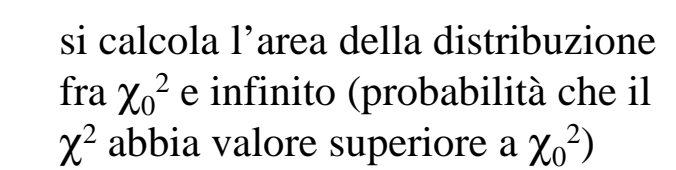

se è «abbastanza grande» diremo che l'ipotesi è «confermata»

se è «troppo piccola» diremo che l'ipotesi è «smentita»

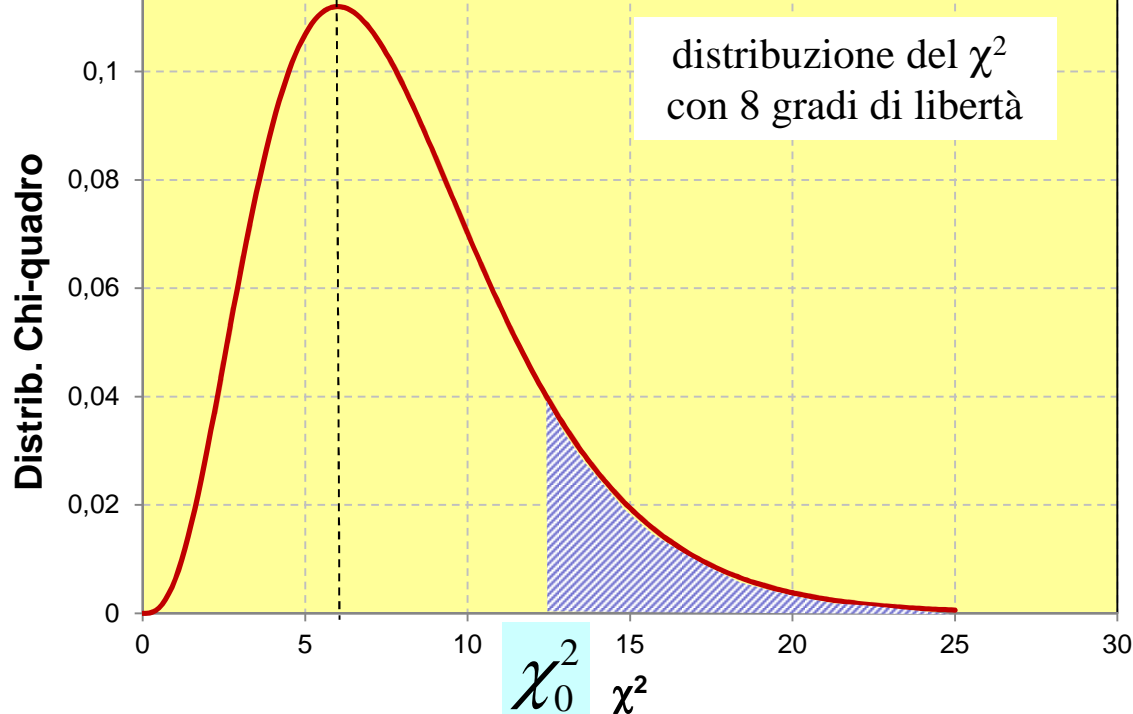

L'area fra  $\chi_0^2$  e infinito si calcola con la funzione DISTRIB.CHI.QUAD( $\chi_0^2$ ; GdL; 1)

il valore discriminante è arbitrario. In molti casi si utilziza il 5% (0.05) oppure l' 1% (0.01). Non bisogna però dimenticare il significato puramente statistico.

Per esempio, se 100 studenti misurano una distribuzione autenticamente gaussiana, ci aspettiamo che uno di loro (in media) trovi un  $\chi^2$  «troppo grande» a livello dell' 1%.

Con 8 Gradi di Libertà come nell'esempio :

una probabilità del 5% corrisponde a  $\chi^2 = 15,5$ una probabilità dell' 1% corrisponde a  $\chi^2 = 20$ una probabilità di 0,1% corrisponde a  $\chi^2 = 26$ 

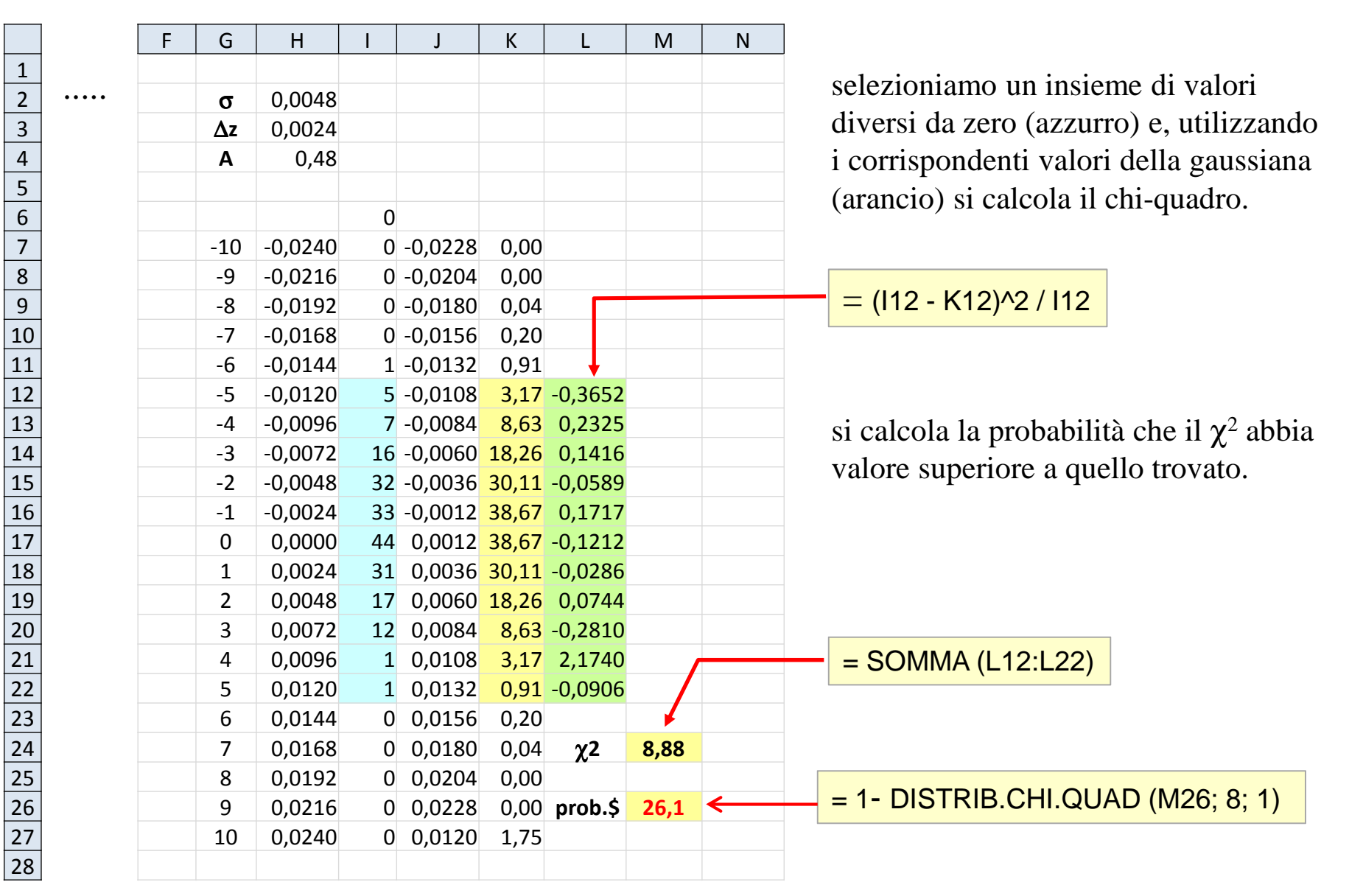

i dati sono compatibili con una distribuzione normale o gaussiana

per chi avesse problemi con la funzione di distribuzione del chi-quadro, ecco una tabella i valori di interesse

| 10%         |       | 5%    | 2%    | 1%    | 0,5%  | 0,2%  | 0,1%  |
|-------------|-------|-------|-------|-------|-------|-------|-------|
| n= <b>1</b> | 2,71  | 3,84  | 5,41  | 6,63  | 7,88  | 9,55  | 10,83 |
| 2           | 4,61  | 5,99  | 7,82  | 9,21  | 10,60 | 12,43 | 13,82 |
| 3           | 6,25  | 7,82  | 9,84  | 11,34 | 12,84 | 14,80 | 16,27 |
| 4           | 7,78  | 9,49  | 11,67 | 13,28 | 14,86 | 16,92 | 18,47 |
| 5           | 9,24  | 11,07 | 13,39 | 15,09 | 16,75 | 18,91 | 20,52 |
| 6           | 10,64 | 12,59 | 15,03 | 16,81 | 18,55 | 20,79 | 22,46 |
| 7           | 12,02 | 14,07 | 16,62 | 18,47 | 20,28 | 22,60 | 24,32 |
| 8           | 13,36 | 15,51 | 18,17 | 20,09 | 21,96 | 24,35 | 26,12 |
| 9           | 14,08 | 16,92 | 19,68 | 21,67 | 23,59 | 26,06 | 27,88 |
| 10          | 15,99 | 18,31 | 21,16 | 23,21 | 25,19 | 27,72 | 29,59 |
| 11          | 17,27 | 19,68 | 22,62 | 24,72 | 26,76 | 29,35 | 31,27 |
| 12          | 18,55 | 21,03 | 24,05 | 26,22 | 28,30 | 30,96 | 32,91 |
| 13          | 19,81 | 22,36 | 25,47 | 27,69 | 29,82 | 32,54 | 32,53 |
| 14          | 21,06 | 23,68 | 26,87 | 29,14 | 31,32 | 34,09 | 36,12 |
| 15          | 22,31 | 25,00 | 28,26 | 30,58 | 32,80 | 35,63 | 37,70 |

gradi di libertà

### probabilità che il $\chi^2$ superi il valore in tabella

# Analisi dei dati. 2 (+ 3)

L'errore tipico nel confronto con la distribuzione normale è lo «sfasamento» della curva rispetto ai dati, come nell'esempio qui sotto. In generale questo sfasamento si vede chiaramente «ad occhio»

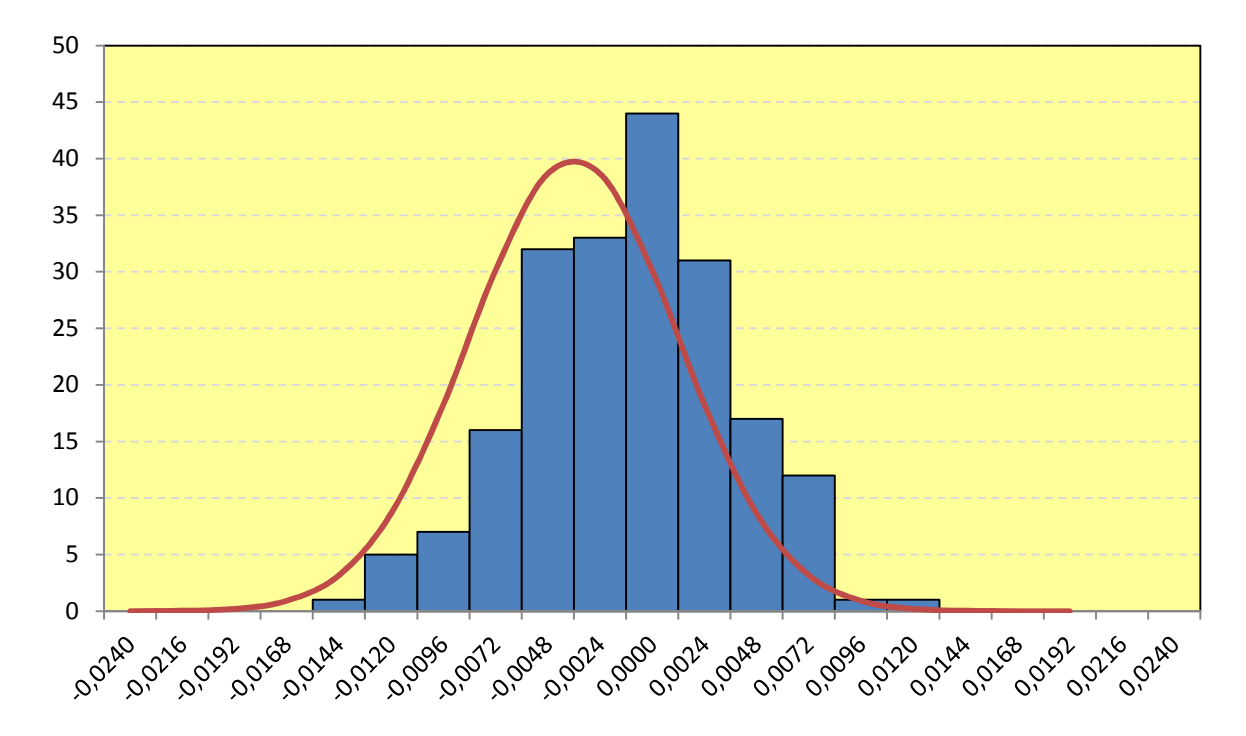

quali le cause? Possono essercene molte, ma due sono ricorrenti:

- 1. nell'esempio, si sono graficati i punti 17:127 per l'istogramma, K8:K26 per la gaussiana (il  $\chi^2$  però è corretto)
- 2. un altro motivo è non aver calcolato la gaussiana nel punto giusto (e allora è sbagliato anche il  $\chi^2$ )